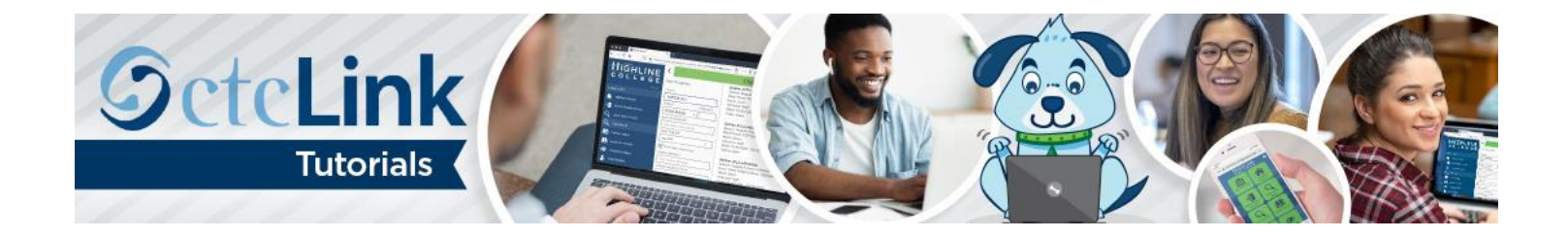

# How to Create an Advising Note Through My Advisees

This guide will show you how the new advising tool — and notes process — works. Using My Advisees, you will be able to create an advising note for a student.

## Directions

1. If you are not already on the Advisor Homepage, use the drop-down menu to navigate there.

| ©ctcLink |             | ▼ ctcLink Advisor Homepage |                | Â | Q | ~ | : | ۲ |
|----------|-------------|----------------------------|----------------|---|---|---|---|---|
|          | My Advisees | ctcLink Advisor Homepage   | Advisor Center |   |   |   |   |   |
|          |             | ctcLink CS Staff Homepage  | 4.4            |   |   |   |   |   |
|          | <b>```</b>  | ctcLink Faculty Workload   |                |   |   |   |   |   |
|          |             |                            |                |   |   |   |   |   |
|          |             |                            |                |   |   |   |   |   |

2. Click the My Advisees tile.

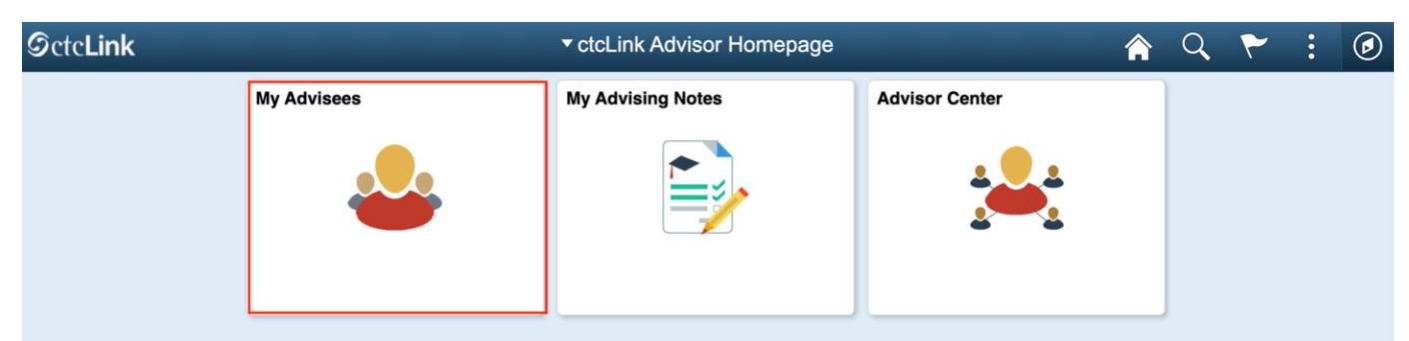

- 3. The My Advisees page will display.
- 4. Click the Advising Notes icon for one of the assigned advisees.

| C Advisor Homep | age             | My Advisees |           |                | ŵ | Q, | ۲ | : (     | ۲ |
|-----------------|-----------------|-------------|-----------|----------------|---|----|---|---------|---|
| My Advisees     |                 |             |           |                |   |    |   | 18 rows | Î |
|                 | 0               |             |           |                |   |    |   | 11      |   |
| Notify          | Name / ID       | Committee   | Email     | Advising Notes |   |    |   |         |   |
|                 | Maren 1009      |             | @lest.com | 10             |   |    |   |         | l |
|                 | Jayda<br>1106   |             | @test.com | я              |   |    |   |         | l |
|                 | Hawa<br>2333    |             | @test.com | 18             |   |    |   |         | l |
|                 | Rebecca<br>2714 |             | @lest.com |                |   |    |   |         | ł |
|                 | David           |             | Obul con  |                |   |    |   |         |   |

### Part 1: Create a Note

- 5. The Advising Notes page displays.
- 6. Click the Create a Note button.

| K My Advisees                                         | Advising Notes                                                                                         | ŵ | Q | ۲    | :       | 0   |
|-------------------------------------------------------|----------------------------------------------------------------------------------------------------|---|---|------|---------|-----|
| Maren ) 🖸<br>1009                                     |                                                                                                    |   |   |      |         |     |
| Advising Notes                                        |                                                                                                    |   |   | Crea | ite a N | ote |
| Use this page to view notes for the selected student. |                                                                                                    |   |   |      |         |     |
|                                                       | There are no notes. Select the Create a Note button if you would like to add a note for an individual. |   |   |      |         |     |
|                                                       |                                                                                                    |   |   |      |         |     |

7. Another Advising Notes page displays.

**Note:** In the **Create Advising Note** subsection, there are several actions that need to be completed prior to submitting the advising notes.

- 8. Select or confirm the Institution.
- 9. Select a Category.
- 10. Select a Subcategory.
- **11.** Add any text to the **Subject** field.
- 12. Confirm the note Status is Open.
- 13. Select an Advisee Access value of Yes to enable student view.
- **14.** The **Assigned To** value is defaulted to your user ID (as advisor). If applicable, enter another ID to assign this note to another staff member.
- **15.** Select a **Contact Type** if desired.
- **16.** At this point, you are now able to click the **Add Note Item** button.

| Advising Notes                                                                         |                                 | Advising Notes |              | ŵ | Q | ۲ | : 0    |
|----------------------------------------------------------------------------------------|---------------------------------|----------------|--------------|---|---|---|--------|
| Maren<br>1009                                                                          |                                 |                |              |   |   |   |        |
| Advising Notes                                                                         |                                 |                |              |   |   |   | Submit |
| Enter an advising note and select Submit who                                           | en done.                        |                |              |   |   |   |        |
| <ul> <li>Create Advising Note</li> </ul>                                               |                                 |                |              |   |   |   |        |
| Institution                                                                            | Spokane CC                      | Status         | Open ()      |   |   |   |        |
| "Category                                                                              | Counselor $\sim$                | Advisee Access | Yes          |   |   |   |        |
| *Subcategory                                                                           | Advising $\sim$                 | *Assigned To   | )053 Q Laura |   |   |   |        |
| *Subject                                                                               | Review next term course options | Contact Type   |              |   | ~ |   |        |
| - Note Items                                                                           |                                 |                |              |   |   |   |        |
| No data exists. Note item is required.                                                 |                                 |                |              |   |   |   |        |
| Add Note Item                                                                          |                                 |                |              |   |   |   |        |
| - Action Items                                                                         |                                 |                |              |   |   |   |        |
| No data exists.                                                                        |                                 |                |              |   |   |   |        |
| Add Action Item                                                                        |                                 |                |              |   |   |   |        |
| <ul> <li>Attachments</li> </ul>                                                        |                                 |                |              |   |   |   |        |
| No data exists.                                                                        |                                 |                |              |   |   |   |        |
| Add Attachment                                                                         |                                 |                |              |   |   |   |        |
|                                                                                        |                                 |                |              |   |   |   |        |
| No dala exists.<br>Add Action Item<br>Attachments<br>No dala exists.<br>Add Attachment |                                 |                |              |   |   |   |        |

## Part 2: Add a New Note Item

- 17. The Add a New Note Item pagelet will display.
- **18.** Enter a message in the field provided.
- **19.** Click the **Apply** button.

| ■ X C @ ← → Q t = = = = = Ω ⇔ ⊲ Ω<br>- Font - Size - B I U S E = = = := := := := := A- ⊠                     | Q ta = = = = Ω<br>B I U S E = = = I = := := := :E A- ⊡<br>your schedule for next term to make sure we are optimizing your goals for | icel                                    |                          | Add a New            | v Note Item     | 1            |              |               |   |
|----------------------------------------------------------------------------------------------------|----------------------------------------------------------------------------------------------------|-----------------------------------------|--------------------------|----------------------|-----------------|--------------|--------------|---------------|---|
| Font     Size - B I U S E = = ■ I I I I A- Q-     A                                                          | B I U S E ± ± ≡ ∃≣ :≡ ∃E HE A- Ø- ■                                                                                                 | X @ @ X                                 | ि @ <b>▲</b> → Q         | ta 🗏 🎟 🖬             | e = Ω           |              |              |               |   |
| A shadula an appointment to soview your schedule for part term to make sure up are entimizing your analy for | your schedule for next term to make sure we are optimizing your goals for                                                           | Normal - Fo                             | nt - Size -              | BIUS                 | 1 ± ±           | ≡ )≡ :       | E (18 - file | <u>A</u> - 🛛- |   |
| shadula an appointment to review very schedule for paul term to make sure up are estimizing very peak for    | your schedule for next term to make sure we are optimizing your goals for                                                           |                                         |                          |                      |                 |              |              |               | ~ |
| planning.                                                                                                    |                                                                                                    |                                         |                          |                      |                 |              |              |               | 1 |
|                                                                                                    |                                                                                                    |                                         | ppointment to review you | ur schedule for next | term to make su | re we are op | timizing you | ir goals for  | ~ |
|                                                                                                    |                                                                                                    | et's schedule an a<br>areer planning.   | ppointment to review you | ur schedule for next | term to make su | re we are op | timizing you | ir goals for  | ~ |
|                                                                                                    |                                                                                                    | Let's schedule an a<br>career planning. | ppointment to review you | ur schedule for next | term to make su | re we are op | timizing you | r goals for   | ~ |
|                                                                                                    |                                                                                                    | Let's schedule an a<br>career planning. | ppointment to review you | ur schedule for next | term to make su | re we are op | timizing you | r goals for   | ~ |
|                                                                                                    |                                                                                                    | Let's sohedule an a<br>career planning. | ppointment to review yo  | ur schedule for next | term to make su | re we are op | timizing you | r goals for   | v |
|                                                                                                    |                                                                                                    | Let's schedule an a<br>career planning. | ppointment to review you | ur schedule for next | term to make su | re we are op | timizing you | r goals for   | × |
|                                                                                                    |                                                                                                    | Let's sohedule an a<br>career planning. | ppointment to review yo  | ur schedule for next | term to make su | re we are op | timizing you | r goals for   | × |

- **20.** You will be returned to the **Advising Notes** page.
- 21. The Note Items subsection will now show the new note you created during the Add a New Note Item process.
- **22.** The **Note Item** will indicate the note number, in this example 1 (one).
- **23.** The **Entered By** field will be populated with your username.
- **24.** The **Entered On** date will be populated with the current system date.
- 25. The Comment field will display the message you added during the Add a New Note Item process.
- **26.** Click the **Add Action Item** button.

| ✓ Note Items                  |            |            |                                                                                                    |
|-------------------------------|------------|------------|----------------------------------------------------------------------------------------------------|
| Note Item                     | Entered By | Entered On | Comment                                                                                                    |
| 1                             | Laura      | 06/26/2019 | Let's schedule an appointment to review your schedule for next term to make sure we are optimizing your goals for career planning. |
| - Action Iten                 | ıs         |            |                                                                                                    |
| No data exists.               |            |            |                                                                                                    |
| Add Action                    | Item       |            |                                                                                                    |
| <ul> <li>Attachmen</li> </ul> | ts         |            |                                                                                                    |
| No data exists.               | ment       |            |                                                                                                    |

### Part 3: Add Action Item

- 27. The Add Action Item pagelet will display.
- **28.** Input a description in the **Description** field.
- 29. Select an Action Item Status of Incomplete.
- **30.** Click the calendar icon in the **Due Date** field.
- **31.** Set the **Due Date**.
- **32.** Click the **Apply** button.

| Cancel |                    | Add Action Item Apply   |
|--------|--------------------|-------------------------|
|        | Action Item        | 1                       |
|        | Entered On         | 06/26/2019              |
|        | Description        | follow up with calendar |
|        | Action Item Status | Incomplete $\vee$       |
|        | Due Date           | 07/08/2019              |
| 8      |                    |                         |

- **33.** You will be returned to the **Advising Notes** page.
- 34. The Action Items subsection will now show the new action item you created during the Add Action Item process.
- **35.** The Action Item will indicate the action number, in this example 1 (one).
- 36. The Entered On date will be populated with the current system date
- **37.** The **Description** field will display the description you entered during the **Add Action Item** process.
- **38.** The **Status** will display as **Incomplete**.
- **39.** The **Due Date** will display.
- **40.** Click the **Add Attachment** button if you want to add an attachment.

| • Note Items                    |            |            |                                                                                            |                                           |            |       |
|---------------------------------|------------|------------|--------------------------------------------------------------------------------------------|-------------------------------------------|------------|-------|
|                                 |            |            |                                                                                            |                                           |            | 1 row |
|                                 |            |            |                                                                                            |                                           |            | 11    |
| Note Item                       | Entered By | Entered On | Comment                                                                                    |                                           |            |       |
| 1                               | Laura      | 06/26/2019 | Let's schedule an appointment to review your schedule for next term to make sure we are of | plimizing your goals for career planning. |            | >     |
| <ul> <li>Action Item</li> </ul> | 5          |            |                                                                                            |                                           |            | 1 mm  |
| +                               |            |            |                                                                                            |                                           |            | 11    |
| Action Item                     |            | Entered On | Description                                                                                | Status                                    | Due Date   |       |
| 1                               |            | 06/26/2019 | follow up with calendar invite.                                                            | Incomplete                                | 07/08/2019 | >     |
| <ul> <li>Attachment</li> </ul>  | 5          |            |                                                                                            |                                           |            |       |
| No data exists.                 |            |            |                                                                                            |                                           |            |       |
| Add Attachm                     | sent       |            |                                                                                            |                                           |            |       |

Part 4: Add Attachment (if needed)

- **41.** The **Add Attachment** pagelet will display.
- **42.** Click the **Upload Attachment** button.

| Cancel | Add Attachment    | Apply 10 |
|--------|-------------------|----------|
|        | No data exists.   |          |
|        | Upload Attachment |          |

## **43.** The **File Attachment** pagelet will display.

**44.** Click the **My Device** button to view files on your device.

| stitut | ion Spokane CC |                 |
|--------|----------------|-----------------|
|        |                | File Attachment |
| Cate   |                |                 |
|        | Choose From    |                 |
| cate   |                |                 |
|        |                |                 |
| *Su    |                |                 |
|        |                |                 |
|        | My Device      |                 |
|        |                |                 |

- **45.** The file selection screen on your device will display.
- **46.** Select a file and click **Open**.
- **47.** Click the **Upload** button.

| FLITT | mon Spokane CC                    |                 |
|-------|-----------------------------------|-----------------|
| ate   |                                   | File Attachment |
| ate   | Choose From                       |                 |
| Su    |                                   |                 |
|       | My Device                         |                 |
| l     | Upload Clear                      |                 |
|       | BPID list.xlsx<br>File Size: 20KB |                 |

#### 48. The Upload Complete status will display.

**49.** Click the **Done** button.

| stitu | ation Spokane CC Status (Open ( ) |       |
|-------|-----------------------------------|-------|
| ate   | File Attachment                   | опе   |
| ate   | Choose From                       | - 1   |
| Su    |                                   |       |
|       | My Device                         | - 1   |
|       | BPID list xisx<br>File Size: 20KB |       |
|       | Upload Comp                       | ilete |
|       |                                   | -1    |
|       |                                   |       |

- 50. The Add Attachment pagelet will display.
- 51. Click the View Attachment button.
- **52.** A new browser window will display the attachment or provides additional instructions/options to open or save.
- **53.** Close the new browser tab the attachment was opened in.
- 54. Click the Apply button.

|             | Add Attachment  | Apply                                                     | 000                                                                                 |
|-------------|-----------------|-----------------------------------------------------------|-------------------------------------------------------------------------------------|
| Description | BPID_list.xlsx  |                                                           |                                                                                     |
|             | View Attachment |                                                           |                                                                                     |
|             |                 |                                                           |                                                                                     |
|             |                 |                                                           | anı                                                                                 |
|             | Description     | Add Attachment Description BPID_list.xlsx View Attachment | Add Attachment     Apply       Description     BPID_list.xlsx       View Attachment |

## Part 5: Submit Advising Notes

- 55. You will be returned to the Advising Notes page.
- 56. The Attachments subsection will now show the new file you attached during the Add Attachment process.
- **57.** Click the **Submit** button at the top right of the page.

| 4 Advising Notes                                    |                                 |                                               | Advising Notes                                        |            |            | A 9 7 1 | ۲        |
|-----------------------------------------------------|---------------------------------|-----------------------------------------------|-------------------------------------------------------|------------|------------|---------|----------|
| Maren                                               |                                 |                                               |                                                       |            |            |         |          |
|                                                     |                                 |                                               |                                                       |            |            |         |          |
| Advising Notes                                      |                                 |                                               |                                                       |            |            | Subry   |          |
| Enter an advising note and select Submit when done. |                                 |                                               |                                                       |            |            |         |          |
| Create Advising Note                                | - Sections CC                   |                                               | n. (                                                  |            |            |         |          |
| an service of                                       | n opokane co                    |                                               | Batus (                                               | Open       |            |         |          |
| *Categor                                            | y Counselor                     | v                                             | Advisee Access                                        | Tes        |            |         |          |
| *Subcategor                                         | y Advising                      | v                                             | *Assigned To                                          | 0053       | Q, Laura   |         |          |
| *Subje                                              | Review next term course options |                                               | Contact Type                                          |            |            | $\sim$  |          |
| - Note Items                                        |                                 |                                               |                                                       |            |            |         |          |
|                                                     |                                 |                                               |                                                       |            |            |         | 1        |
| Note New Entered Dy Edu                             | dered On Comment                |                                               |                                                       |            |            |         |          |
| Laura 00                                            | 126/2019                        | and in an income a schedule for and how to an | da e un un par estado de un a contr for comos descion |            |            |         |          |
|                                                     |                                 | and to reven you screece to rest arm to re-   | are the residenced from State on caree bearing.       |            |            |         | 1        |
| * Action Items                                      |                                 |                                               |                                                       |            |            |         | -        |
| +                                                   |                                 |                                               |                                                       |            |            |         | 6        |
| Action Item                                         | Entered On                      | Description                                   |                                                       | Status     | Due Date   |         |          |
| 1                                                   | 06/26/2019                      | follow up with calendar invite.               |                                                       | Incomplete | 07/08/2019 |         | 5        |
| * Attachments                                       |                                 |                                               |                                                       |            |            |         |          |
|                                                     |                                 |                                               |                                                       |            |            |         | -        |
| + Attachments Audits Show All                       |                                 |                                               |                                                       |            |            |         | <u>n</u> |
| Attached File                                       |                                 |                                               | Description                                           |            |            |         |          |
| BPIO_list.xlsx                                      |                                 |                                               | BPID_list.xisx                                        |            |            |         | >        |
|                                                     |                                 |                                               |                                                       |            |            |         |          |

**58.** A message pagelet will display asking if you are sure you want to continue.

59. Click the Yes button.

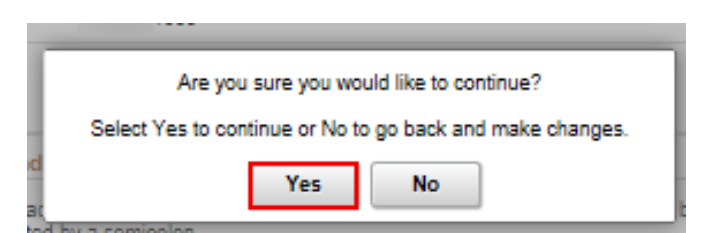

**60.** Click the **Notify** button at the top right of the page.

| S Maren 1000    |            |                           |                             |                                                             |                                              |            |            |                    |
|-----------------|------------|---------------------------|-----------------------------|-------------------------------------------------------------|----------------------------------------------|------------|------------|--------------------|
| Advising Note   | es         |                           |                             |                                                             |                                              |            |            | Notify Update Note |
| • Advising Note |            |                           |                             |                                                             |                                              |            |            |                    |
|                 |            | Institution Spokane CC    |                             |                                                             | Created On                                   | 05/25/2019 |            |                    |
|                 |            | Category Counselor        |                             |                                                             | Created By                                   | Laura      |            |                    |
|                 |            | Subcategory Advising      |                             |                                                             | Status                                       | Open       |            |                    |
|                 |            | Assigned To Laura         |                             |                                                             | Advisee Access                               | Yes        |            |                    |
|                 |            | Subject: Review next term | course options              |                                                             |                                              |            |            |                    |
| · Note items    |            |                           |                             |                                                             |                                              |            |            | 1.00               |
|                 |            |                           |                             |                                                             |                                              |            |            | 1                  |
| Note item       | Entered By | Entered On                | Comment                     |                                                             |                                              |            |            |                    |
| 1               | Laura      | 06/25/2019                | Let's schedule an appointme | nt to review your schedule for next term to make sure we an | e optimizing your goals for career planning. |            |            |                    |
| * Action Items  |            |                           |                             |                                                             |                                              |            |            |                    |
|                 |            |                           |                             |                                                             |                                              |            |            | 1.00               |
|                 |            |                           |                             |                                                             |                                              |            |            | π.                 |
| Action Item     |            | Entered On                |                             | Description                                                 |                                              | Datus      | Due Date   |                    |
| 1               |            | 08/25/2019                |                             | follow up with calendar invite.                             |                                              | Incomplete | 07/08/2019 |                    |
|                 |            |                           |                             |                                                             |                                              |            |            |                    |

## Part 6: Notify

- **61.** The **Notify** pagelet will display.
- 62. In the Recipients section, click the Notify checkbox for the recipients displayed.
- **63.** In the **Send Notification** section, click the **Lookup** icon (magnifying glass) to find and select an additional recipient to send the notification to, if needed.

| Cancel                       | Notify Send                                                                                   |
|------------------------------|-----------------------------------------------------------------------------------------------|
| <ul> <li>Recipie</li> </ul>  | ents                                                                                          |
|                              | τL                                                                                            |
| Notify                       | Name / ID Role                                                                                |
|                              | Maren Advisee                                                                                 |
|                              | Laura Created By / Assigned To                                                                |
| - Send N                     | lotification                                                                                  |
| Select addi<br>separated t   | itional recipients using the recipient lookup button. Recipients should be<br>by a semicolon. |
|                              | To [ID= 1009:Maren ; [ID= 0053:Laura]                                                         |
| Addition<br>messa<br>(option | nal<br>age<br>hal)                                                                            |
|                              |                                                                                               |
|                              |                                                                                               |

- 64. The Additional Recipients Lookup pagelet will display.
- **65.** Complete any of the following fields:
  - First Name
  - Last Name
  - Empl ID
- **66.** Click the **Search** button.
- **67.** Click the checkbox for the recipient identified in the **Search Results**.
- **68.** Click the **Continue** button.

| Cancel | Additio    | nal Recipients Lookup | Continue |
|--------|------------|-----------------------|----------|
|        | First Name |                       |          |
|        | Last Name  |                       |          |
|        | Empl ID    |                       |          |
|        | S          | earch                 |          |

- **69.** The **Notify** pagelet will display.
- 70. Add a comment in the Additional message field (optional).
- **71.** Click the **Send** button.

| 1 | Cancel                       |                                  |                          | Send            |                  |           |      |
|---|------------------------------|----------------------------------|--------------------------|-----------------|------------------|-----------|------|
|   | <ul> <li>Recipie</li> </ul>  | r Recipients                     |                          |                 |                  |           |      |
|   |                              |                                  |                          |                 |                  |           | ↑↓ A |
|   | Notify                       | Name / ID                        |                          | Role            |                  |           |      |
|   |                              | Maren                            |                          | Advisee         |                  |           | - 18 |
|   |                              | 100                              | 9                        |                 |                  |           |      |
|   |                              | Laura                            |                          | Created B       | y / Assigned To  |           | - 1  |
|   |                              | 005                              | 3                        |                 |                  |           |      |
|   | <ul> <li>Send N</li> </ul>   | otification                      |                          |                 |                  |           | - 1  |
|   | Select addi<br>separated t   | tional recipien<br>by a semicolo | ts using the recip<br>n. | pient lookup bu | tton. Recipients | should be | - 1  |
| 1 |                              | To [ID=                          | 1009:Maren               | ); [ID=         | 0053:Laura       | Q         | - 1  |
| n | Addition<br>messa<br>(option | nal<br>ge<br>al)                 |                          |                 |                  | lanand    |      |
|   |                              |                                  |                          |                 |                  |           |      |

- **72.** A confirmation message will display.
- 73. Click the Yes button.

| Γ                     | Are you sure you would like to continue?<br>Select Yes to continue or No to go back and make changes |    |  |  |  |  |  |  |
|-----------------------|----------------------------------------------------------------------------------------------------|----|--|--|--|--|--|--|
| nd<br>t ac<br>ated by | Yes No a semicolon.                                                                                  | be |  |  |  |  |  |  |

74. The Notifications History section of the page will display (scroll to bottom of page).

**75.** Click one of the results from the bottom of the page.

| <ul> <li>Notifications History</li> </ul> |       |            |                    |                            |        |
|-------------------------------------------|-------|------------|--------------------|----------------------------|--------|
|                                           |       |            |                    |                            | 2 rows |
|                                           |       |            |                    |                            | 11     |
| From                                      | То    | Recipients | Туре               | Date / Time Sent           |        |
| Laura                                     | Maren | t@test.com | Email Notification | 2019-08-28T11:32:51.000000 | >      |
| Laura                                     | Laura | t@test.com | Email Notification | 2019-08-28T11:32-50.000000 | >      |

**76.** The Notification Details page will display.

**77.** Click the **[X]** at the top right to close.

| I   | Notification Details                                            | ×   |
|-----|-----------------------------------------------------------------|-----|
|     | Subject Review next term course options                         |     |
|     | Message                                                         |     |
|     | Advising Note:Review next term course options                   |     |
| ant | Category: Counselor Sub Category: Advising<br>Note Status: Open |     |
|     | Additional Message:                                             |     |
| ł   |                                                                 | - 1 |
|     |                                                                 | - 1 |
|     |                                                                 | atu |

#### Part 7: Validation

- 78. The Advising Notes page will display.
- **79.** Click the **Advising Notes** button at the top left of the page.
- **80.** Validate the new advising note is displayed in **Advising Notes** section.

| < Advising Notes | Advising Notes                  |
|------------------|---------------------------------|
| Maren<br>1009    |                                 |
| Advising Notes   |                                 |
| ✓ Advising Note  |                                 |
| Institution      | Spokane CC                      |
| Category         | Counselor                       |
| Subcategory      | Advising                        |
| Assigned To      | Laura                           |
| Subject          | Review next term course options |
| ▼ Note Items     |                                 |
|                  |                                 |
|                  |                                 |

| < My Advisees                                         |                                  |                        | Advising Notes           |             |                      |                           | â  | Q, 1    | ~      | : 0    |
|-------------------------------------------------------|----------------------------------|------------------------|--------------------------|-------------|----------------------|---------------------------|----|---------|--------|--------|
| Maren<br>1009                                         |                                  |                        |                          |             |                      |                           |    |         |        |        |
| Advising Note                                         | S                                |                        |                          |             |                      |                           |    |         | Create | a Note |
| Use this page to view notes for the selected student. |                                  |                        |                          |             |                      |                           |    |         |        | 1 row  |
|                                                       |                                  |                        |                          |             |                      |                           |    |         |        | Ť\$    |
| View Note                                             | Subject                          | Category / Subcategory | Created By / Assigned To | Institution | Status / Action Item | Created On / Last Updated | Uj | odate N | ote    |        |
|                                                       | Review part term course ontions  | Counselor              | Laura                    | Spokane CC  | Open                 | 06/26/2019                |    |         |        |        |
|                                                       | Review next terri course options | Advising               | Laura                    | opokalie oo | Pending              | 06/26/2019                |    |         |        |        |
|                                                       |                                  |                        |                          |             |                      |                           |    |         |        |        |